# Инструкция установки плагина "БИФИТ.Касса" для "shop-script 8"

### Вариант «ручной» установки плагина

#### 1. Авторизуемся в панели управления сайта.

|                           | БИФИТ                 |  |
|---------------------------|-----------------------|--|
|                           | логин Логин или email |  |
| 00400                     | Пароль Пароль         |  |
|                           | Запомнить меня        |  |
| Contraction of the second | Войти Забыли пароль?  |  |
| DOLYMOL                   |                       |  |
| 001/100                   |                       |  |
|                           |                       |  |

2. Распаковываем архив на компьютере и загружаем папку «wa-apps» через FTP - соединение в корень сайта.

| Удаленный сайт: //wa-apps/shop/plugins |              |              |                     | ~           |
|----------------------------------------|--------------|--------------|---------------------|-------------|
| Имя файла                              | Размер       | Тип файла    | Последнее измене    | Права       |
| <mark>■</mark>                         |              |              |                     |             |
| bifitkassa 📉                           |              | Папка с файл | 24.08.2020 20:09:36 | flcdmpe (07 |
| migrate                                |              | Папка с файл | 24.08.2020 19:57:18 | flcdmpe (07 |
| redirect                               |              | Папка с файл | 24.08.2020 19:57:17 | flcdmpe (07 |
|                                        |              |              |                     |             |
|                                        | $\mathbf{i}$ |              |                     |             |
|                                        |              |              |                     |             |
|                                        |              |              |                     |             |
|                                        |              |              |                     |             |
|                                        |              |              |                     |             |
|                                        |              |              |                     |             |
|                                        |              |              |                     |             |
|                                        |              |              |                     |             |
|                                        |              |              |                     |             |
|                                        |              |              |                     |             |
|                                        |              |              |                     |             |
| <                                      |              |              |                     | >           |

 Открываем: Инсталлер → Установлено → БИФИТ Касса и нажимаем "Включить".

| БИФИТ<br>Понедельник, 24 аегуста Настройии Контак | ны Инсталлер Магазин Сейт Команда          |                    | Борисенко Денис         |
|---------------------------------------------------|--------------------------------------------|--------------------|-------------------------|
| 🔗 Плагины Темы дизайна                            | Приложение                                 | Версия             |                         |
|                                                   | Контакты webasys                           | 1.1.6.20           | 🏼 Выключить 🛛 😑 Удалить |
| 😤 Главная                                         | •••• Инсталлер webasyst                    | 1.14.4.556         |                         |
| 🗰 Новинки                                         |                                            |                    |                         |
| 🛓 Топ-чарты                                       | S Магазин webasyst                         | 8.13.0.37          | 🛙 Выключить 🛛 🖨 Удалить |
| 🎎 Разработчики                                    | 🏓 Плагин «БИФИТ касса» 1124439             | 1.0.1.р (Выключен) | 🗶 Включить              |
| % Скидки сегодня                                  | 🌶 Плагин «Migrate to Shop-Script» webasyst | 2.1.2.9            | Выключить 🖨 Удалить     |
| Цены -                                            | 🆋 Плагин «301 Redirect» webasyst           | 1.1.42447          | Выключить 🖨 Удалить     |
| Платные 1051                                      | Виджет «Customers» webasyst                | 1.0.42413          | 🖨 Удалить               |
| Бесплатные 299                                    | Виджет «КРІ» webasyst                      | 1.1.0.2            | 🖨 Удалить               |
| 🞸 Установлено                                     | Виджет «Products» webasyst                 | 1.0.42413          | 🖨 Удалить               |
| 🚖 Отзывы                                          | Bиджет «Sources» webasyst                  | 1.0.42413          | 😑 Удалить               |
| 🖓 Обновления                                      | Сайт webasyst                              | 2.5.18.229         |                         |
| Ф: Настройки                                      | Команда webasyst                           | 1.1.2.140          |                         |

Модуль установлен.

#### Автоматическая установка плагина

1. В панели управления Webasyst необходимо перейти на вкладку Инсталлер и выбрать раздел Плагины.

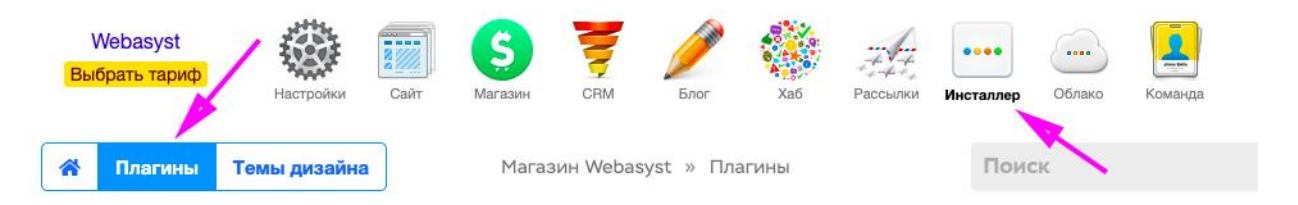

2. С помощью строки поиска найдите плагин БИФИТ Касса и нажмите Установить.

## Настройка модуля

Открываем: Магазин → Плагины → БИФИТ Касса и заполняем нужные параметры:

| БИФИТ<br>Понедельник, 24 августа<br>Н                                                              | астройки Контакты Инсталли             | рр Сайт Команда                                                                                                    | Борисенко Денис<br>выйти    |
|----------------------------------------------------------------------------------------------------|----------------------------------------|----------------------------------------------------------------------------------------------------|-----------------------------|
| Заказы Покупатели Т                                                                                | Говары Маркетинг С                     | тчеты Витрина Открыть витрину Импор                                                                                                    | т/экспорт Настройки Плагины |
| ★ Популярные плагины                                                                               | БИФИТ касса                            | X                                                                                                    | 2                           |
| УСТАНОВЛЕНЫ                                                                                        | Тестовый режим                         | Выберыте режим работы                                                                                                    |                             |
| Переход на Shop-Script<br>Перенос данных в Shop-Script<br>из других CNS для интернет-<br>магазинов | Включить логирование                   | Сли попуревание Велючено, параметры запросов и результаты ответа сервера ЕИФИТ будут записаны в лог: shop/plugins/biftkassa/fiscalization | n.log                       |
| З01 Редирект Помогает                                                                              | Токен доступа                          | P5cKbUUD9uSSrSIGdzspLblvBnD0G;<br>Веедите выданный токен доступа                                                                          |                             |
| перейти на Shop-Script с других<br>CMS и обновить адреса страниц                                   | Способы оплаты                         | Способ оплаты                                                                                                    |                             |
| интернет-магазина, сохранив<br>их индексацию поисковыми                                            |                                        | Наличные                                                                                                    |                             |
| системами.                                                                                         | 3                                      | Оплата в ручном режиме                                                                                                    |                             |
| 🖋 БИФИТ касса Интеграция с                                                                         |                                        | Оплата по квитанции                                                                                                    |                             |
| онлайн-кассой БИФИТ касса                                                                          |                                        | Оплата по счету                                                                                                    |                             |
|                                                                                                    |                                        | Выбирете способы оплаты, для которых будет проводиться фискализация платежей.                                                             |                             |
|                                                                                                    | Действия заказа для<br>оплаты (приход) | Создать<br>В обработку<br>Ø Оплачен<br>Отправлен<br>Бозврат<br>Балогиен<br>Былопиен<br>Вылопиен<br>Отменть платеж                         |                             |
|                                                                                                    |                                        | Списать средства Действия с заказом при которых будет отправлен запрос на печать чека прихода                                             |                             |
|                                                                                                    | MIAO reasource                         | NI NI anuceNI                                                                                                    |                             |

1. Тестовый или Боевой режим работы расширения.

2. Включаем или отключаем логирование\* работы расширения (ссылка на логфайл в описании плагина).

3. Вводим токен доступа.

4. Выбираем один или несколько способов оплаты, при выборе которых будет активирована работа расширения.

5. Выбираем один или несколько статусов оплаты, при выборе которых будет активирована работа расширения.

6. Вводим фамилию и инициалы кассира, например Иванов И.И.

7. Вводим ИНН кассира.

8. Вводим место расчёта, например, домен сайта, строго по форме (c http или https): https://site.ru

9. Вводим адрес клиента.

10. Выбираем тип документа.

11. Выбираем систему налогообложения.

12. Выбираем признак способа расчёта.

- 13. Выбираем тип оплаты.
- 14. Выбираем ставку НДС.
- 15. Сохраняем.

### Транзакции

Ссылка на чек отображается в отчётах каждого заказа: Магазин → Заказ → Событие

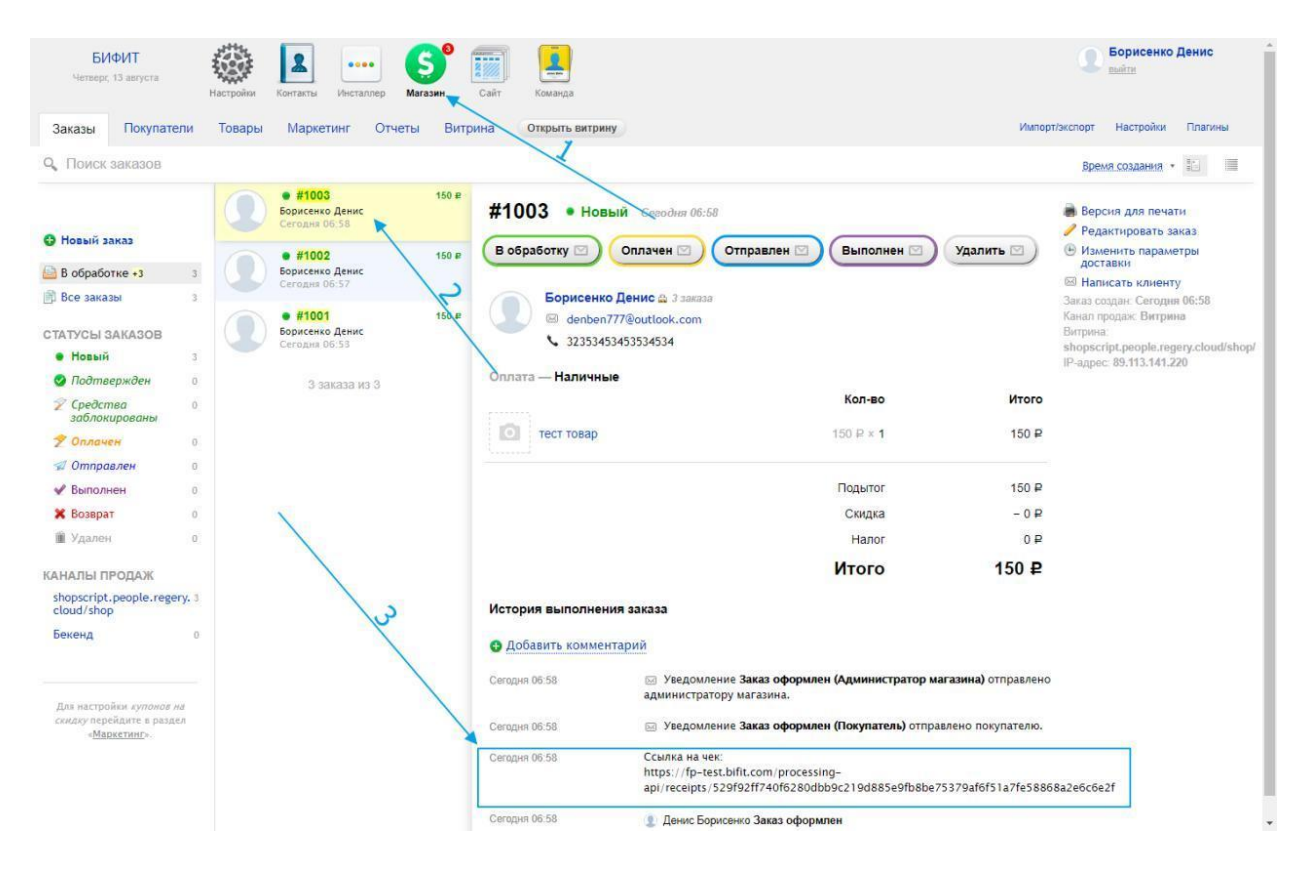

---

\* При включенном логирования ссылка на лог-файл: сайт + /wa-log/shop/plugins/bifitkassa/fiscalization.log